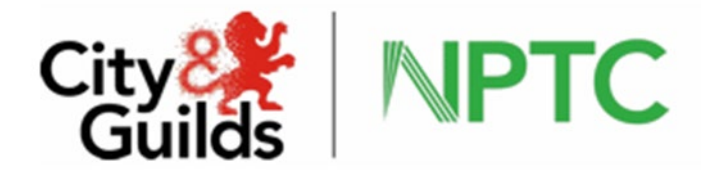

# Online Registration System & Walled Garden User Manual

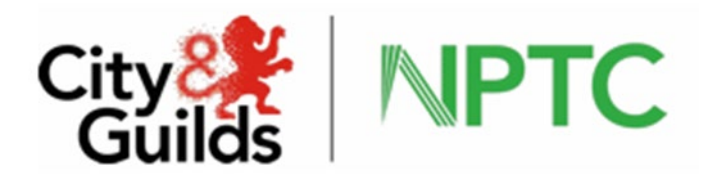

# Contents

| Login                              | 3  |
|------------------------------------|----|
| Main centre screen                 | 5  |
| Candidate                          | 6  |
| Search for an unlinked candidate   | 7  |
| Creating a new candidate           | 8  |
| Candidate details/amending details | 9  |
| Qualification/Registration         | 10 |
| Breakdown of registration          | 13 |
| Adding a new registration          | 14 |
| Producing a carf                   | 16 |
| Adding a new registration for ATP  | 16 |
| Adding a re-take registration      | 17 |
| Deleting a registration            | 19 |
| Photos                             | 20 |
| Assessors                          | 21 |
| Units                              | 22 |
| Preferences                        | 23 |
| Evolve scheduling                  | 24 |
| Remote invigilation                | 28 |

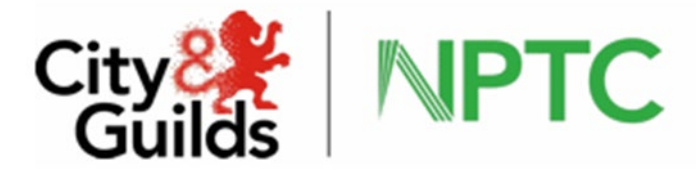

Logging in to the Online Registration System (ORS)

To access the online registrations system, you can access via City and Guilds Walled Garden

Type in the following URL to the browser address bar <u>www.walled-garden.com</u>

The following screen will be displayed

|   | Guilds WalledGarden                                                      |
|---|--------------------------------------------------------------------------|
|   | A secure administration system for customers of the City & Guilds Group. |
|   | Jsername                                                                 |
| ) | Password                                                                 |
| l | have read and accepted the Terms & Conditions.                           |
| 1 | roblems logging in? Sign in                                              |

Enter your username and password, agree to the terms and conditions and sign in. Once you have access Walled Garden click in to catalogue

|                                                         | e                 | 오 - 🔒 🖒 錄 Wai          | led Garden   City & Guil 🗙                                                                   |                                        | ×<br>★ ₽ |
|---------------------------------------------------------|-------------------|------------------------|----------------------------------------------------------------------------------------------|----------------------------------------|----------|
| x ®iConvert → Diselect<br>City& United<br>Cuilds Walled | Garden            |                        | Shwetha Test<br>Centre: SAP Custo<br>centre<br>Customer: 107567<br>Centre: 795054<br>Log out | e - NPTC User 👯<br>mer experience test | ^        |
| ✿ Catalogue Data services                               | Reports           | Settings               |                                                                                              | <b>1</b>                               |          |
| Catalogue NPTC Access arrangements C                    | andidate manageme | nt e-certificates Pric | e list e-volve scheduling Publications & m                                                   | erchandise SmartScreen                 |          |
| SHOW APPRC Registration System                          | TRY/SECTOR        | MY FAVOURITES          | FREQUENTLY ORDERED PRODUCTS                                                                  | CLEAR FILTERS                          |          |

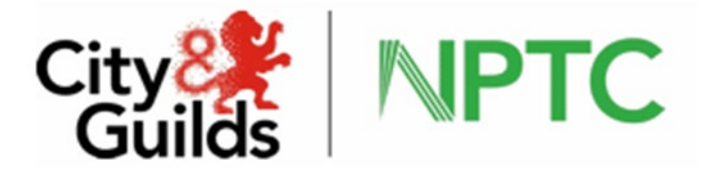

You will then be required to login using your username and password from the secure login of the NPTC site

| Guilds<br>A City & Guilds Group Business | WPIC .                               |
|------------------------------------------|--------------------------------------|
| ORS Secure Log                           | 1                                    |
| You must be logged in to                 | cess the Online Registration System. |
|                                          | Username                             |
|                                          |                                      |
|                                          | Password                             |
|                                          | Problems logging in? Sign in         |

Alternatively, you can log straight into the ORS site at the following link <a href="https://candidates.nptc.org.uk/">https://candidates.nptc.org.uk/</a>

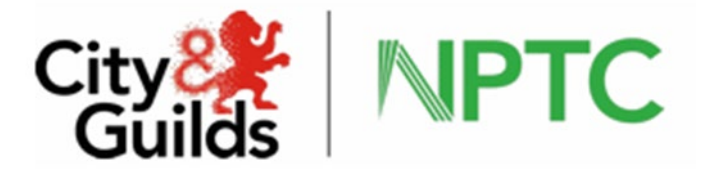

### Main centre screen

| A City & Guilds Group P                                        | Business                              | C                                    | ontact: Polly Newm    | an - Test Account         |                                       |                       |                         |
|----------------------------------------------------------------|---------------------------------------|--------------------------------------|-----------------------|---------------------------|---------------------------------------|-----------------------|-------------------------|
| CANDIDATES                                                     | ASSESSORS I                           | PREFERENCES LOG OFF                  |                       |                           |                                       |                       |                         |
| orename                                                        | Surname                               | Date of Birth<br>dd/mm/yyyy          | Postcode              | Address Line 1            | Candidate No.                         | SEARCH                | CLEAR                   |
|                                                                |                                       |                                      |                       |                           |                                       |                       |                         |
| Candidates                                                     | Search Res                            | ults<br>y associated with your centr | e will be included ir | 1 the results. Use the 'L | ink to Existing Candid                | late' feature to link | < additional candidates |
| Candidates<br>Note - only thos<br>vith your centre.<br>Matched | s Search Rest<br>e candidates already | ults<br>y associated with your centr | e will be included ir | n the results. Use the 'L | ink to Existing Candid<br>Link to Exi | late' feature to link | c additional candidates |
| Candidate:<br>Note - only thos<br>with your centre.<br>Matched | s Search Resi<br>e candidates already | ults<br>y associated with your centr | e will be included ir | n the results. Use the 'L | ink to Existing Candid<br>Link to Exi | late' feature to link | c additional candidates |

The main centre screen allows access to the following tabs

**Candidates** – search for existing candidates, link candidates registered with another centre, create new candidates.

Assessors – View all assessor details held on our database.

**Certificate Preference** – Select the default address to issue certification. Either all certificates will be issued to candidates address or directly to your centre address.

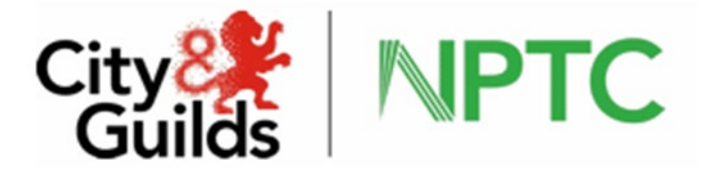

# Candidates

From here you can search for candidates associated with your centre using the search function.

The information needed is minimal if the candidate is already linked to your centre you can search by surname and date of birth or candidate number, This will bring results which match your search criteria and any near matches, this would mean they have either had historical registrations with your centre or you have linked them via the new ORS.

| Candidate        | s Search Res         | ults                     |                          |                           |               |                            |               |               |
|------------------|----------------------|--------------------------|--------------------------|---------------------------|---------------|----------------------------|---------------|---------------|
| Note - only thos | se candidates alread | y associated with your c | entre will be included i | in the results. Use the ' | Link to Exist | ing Candidate' feature to  | link additior | al candidates |
| with your centre |                      |                          |                          |                           | _             |                            |               |               |
| Matched          |                      |                          |                          |                           |               | Link to Existing Candidate | Add N         | lew Candidate |
| Candidate<br>No. | Surname              | 1                        | Forename                 | Add                       | ress Line 1   |                            | PostCode      | DOB           |
| <u>457790</u>    | Sample               |                          | A                        | City                      | & Guilds      |                            | CV8 2LY       | 01/01/1970    |
|                  |                      |                          |                          |                           |               |                            |               |               |
|                  |                      |                          |                          |                           |               |                            |               |               |

Once the correct candidate is located, click into the candidate number and you can place registrations, amend candidate details and upload photographs.

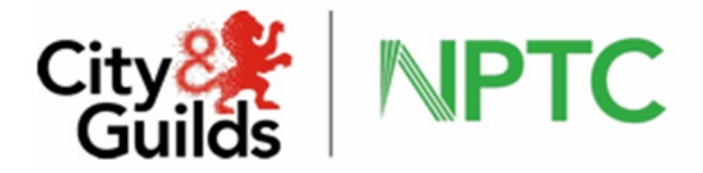

# Searching for candidate who is not linked to your centre

To search for candidates who are not linked to your centre and have no prior registrations with you, you will need to search with forename, surname, date of Birth and candidate number.

| ndidates                         | Search Re                            | Suits                                     |                                    |                             |                       |
|----------------------------------|--------------------------------------|-------------------------------------------|------------------------------------|-----------------------------|-----------------------|
| e - only those<br>additional can | candidates alrea<br>didates with you | dy associated with your centre<br>centre. | will be included in the results. I | Jse the 'Link to Existing ( | Candidate' feature to |
| ched                             |                                      |                                           | Link to                            | Existing Candidate          | Add New Candidate     |
| Candidate<br>No.                 | Surname                              | Forename                                  | Address Line 1                     | PostCo                      | ode DOB               |
| 720615                           | Mouse                                | Michael                                   | City And Guild                     | s CV8 2                     | 2LY 13/01/1980        |

Once you have located the candidate required, select link to existing candidate, select search and link, this will bring you to the candidate page.

| Forename                                                        | Surname                                                                                  | Date of Birth            | Postcode           | Address Line 1              | Candidate No.     |                     |                |
|-----------------------------------------------------------------|------------------------------------------------------------------------------------------|--------------------------|--------------------|-----------------------------|-------------------|---------------------|----------------|
| а                                                               | sample                                                                                   | 01/01/1970               |                    |                             | 457790            | SEARCH              | CLEAR          |
|                                                                 |                                                                                          |                          |                    |                             |                   | _                   |                |
| ink to F                                                        | visting Can                                                                              | didate                   |                    |                             |                   |                     |                |
|                                                                 | LAISCING Can                                                                             | uluate                   |                    |                             |                   |                     |                |
| se this scree                                                   | en to link your cen                                                                      | tre with a candidate t   | hat is already reg | jistered with City & C      | Guilds but who ha | s not previously re | gistered for a |
| ourse with y                                                    | our centre.                                                                              |                          |                    |                             |                   |                     |                |
|                                                                 |                                                                                          |                          |                    |                             |                   |                     |                |
| lease comple                                                    | ete the following d                                                                      | letails for the candidat | e you wish to lini | k to your centre. NO        | TE - you must co  | mplete all fields.  |                |
| lease comple                                                    | ete the following d                                                                      | letails for the candidat | e you wish to lini | k to your centre. <b>NO</b> | TE - you must co  | omplete all fields. |                |
| lease comple<br>andidate No                                     | ete the following d                                                                      | letails for the candidat | e you wish to linl | k to your centre. <b>NO</b> | TE - you must co  | omplete all fields. |                |
| lease comple<br>andidate No<br>urname s                         | ete the following d<br>157790<br>sample                                                  | letails for the candidat | e you wish to linl | k to your centre. <b>NO</b> | TE - you must co  | omplete all fields. |                |
| Please comple<br>Candidate No<br>Gurname s<br>Forename s        | ete the following d<br>157790<br>ample                                                   | letails for the candidat | e you wish to lini | k to your centre. <b>NO</b> | TE - you must co  | omplete all fields. |                |
| Please comple<br>Candidate No<br>Gurname s<br>Forename s<br>POB | ete the following d<br>157790<br>ample<br>01/01/1970                                     | letails for the candidat | e you wish to lini | k to your centre. <b>NO</b> | TE - you must co  | omplete all fields. |                |
| Please comple<br>Candidate No<br>Gurname s<br>Forename s<br>DOB | 257790<br>257790<br>257790<br>2010<br>2010<br>2010<br>2010<br>2010<br>2010<br>2010<br>20 | letails for the candidat | e you wish to lini | k to your centre. <b>NO</b> | TE - you must co  | omplete all fields. |                |

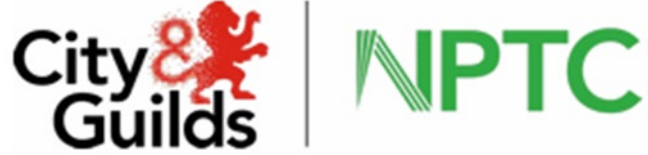

Once you have linked the candidate you will be able to make registrations check prerequisites and amend candidate details and upload photographs

# Creating a new candidate

### From the main screen click add new candidate

| orename       | Surname              | Date of Birth              | Postcode              | Address Line 1             | Candidate No.         |                            |                     |
|---------------|----------------------|----------------------------|-----------------------|----------------------------|-----------------------|----------------------------|---------------------|
|               |                      |                            |                       |                            |                       | SEARCH                     | CLEAR               |
|               |                      |                            |                       |                            |                       |                            |                     |
| andidate      | s Search Res         | ults                       |                       |                            |                       |                            |                     |
| indiddee      |                      |                            |                       |                            |                       |                            |                     |
| te - only tho | se candidates alread | ly associated with your ce | ntre will be included | in the results. Use the 'I | Link to Existing Cand | idate' feature to link add | ditional candidates |
| n your centre |                      |                            |                       |                            |                       |                            |                     |
| atched        |                      |                            |                       |                            | Link to E             | xisting Candidate A        | Add New Candidate   |
|               |                      |                            |                       |                            |                       |                            |                     |
|               |                      |                            |                       |                            |                       |                            |                     |
|               |                      |                            |                       |                            |                       |                            |                     |
|               |                      |                            |                       |                            |                       |                            |                     |
|               |                      |                            |                       |                            |                       |                            |                     |
|               |                      |                            |                       |                            |                       |                            |                     |
|               |                      |                            |                       |                            |                       |                            |                     |
|               |                      |                            |                       |                            |                       |                            |                     |
|               |                      |                            |                       |                            |                       |                            |                     |

### You will need to complete the required fields and submit

| lease com  | plete the following details for the cand | lidate you wish to add.                      |
|------------|------------------------------------------|----------------------------------------------|
| Title      | Miss 🗸                                   |                                              |
| Surname    | Candidate                                |                                              |
| Forename   | Test                                     |                                              |
| DOB        | 01/01/2000                               | 0                                            |
| Country    | United Kingdom                           | ~                                            |
| House Numb | er2                                      |                                              |
| Post Code  | WF1 2UN                                  | (Postcode only mandatory for United Kingdom) |
|            |                                          |                                              |

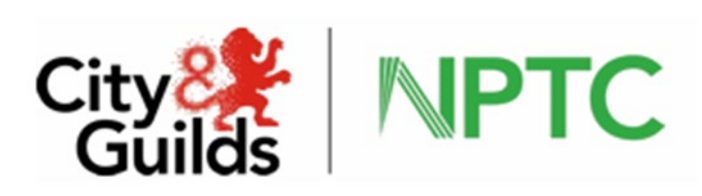

By filing in the house number and postcode the system will find the address using quick address function and populate as relevant, if this function is not available the following message will be displayed, and you will need to manually input the full address on the candidate details screen

| The page at http://d-hq-wa19 says:                                                                                                    |  |
|----------------------------------------------------------------------------------------------------|--|
| Quick Address search malfunction. You may continue but please notify City & Guilds Land Based Services so that this error can be rectified. |  |

Save the candidate details, you can now administer the candidate registrations.

# **Candidate Information**

The candidate screen is made up of three sections.

| andidate Number | 806367         |                  | Request changes to Name/DOB         |
|-----------------|----------------|------------------|-------------------------------------|
| Title           | Miss 🗸         |                  |                                     |
| Surname         | Candidate      | Telephone Number |                                     |
| Forename        | Test           | Fax Number       |                                     |
| Previous Name   |                | Mobile Number    |                                     |
| Address         | 2              | E-Mail Address   |                                     |
|                 | Red Hall Court |                  |                                     |
|                 | Wakefield      | DOB              | 01/01/2000                          |
|                 |                | Gender           | ○ Male ● Female ○ Prefer Not To Say |
| County          | West Sussex 🗸  |                  |                                     |
| Post Code       | WF1 2UN        | Place Of Birth   |                                     |
| Country         | United Kingdom | Country of Birth | - 🗸                                 |
|                 | Has Photo      | Nationality      | <b></b>                             |
|                 |                |                  |                                     |

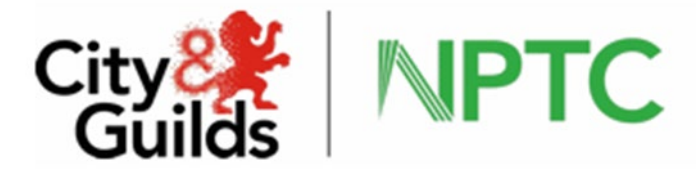

# Candidate details

When a new candidate is created the system will issue a unique candidate number, this should be used for the candidate when completing all further assessments.

If registering candidates for the Certificate of competence in Transport of Animals by road, the candidates place of birth should be added, this information should be included.

Ensure you are saving all details before moving on to another screen.

# Changes to candidate details

You can amend and save candidate details which include, address, gender, telephone number, email address, place of birth, nationality and country of birth. Simply make the required changes and ensuring you save the details.

For changes to a candidate name and date of birth the request will need to be approved by City and Guilds, evidence would need to be submitted, if the change is an obvious error then you can submit a learner agreement to show the correct name. Click on request changes to Name/DOB

| driving license, passport | rent details for this candidate. Edit them as required and upload an image of supporting documentation. Acceptable documentation includes. |
|---------------------------|----------------------------------------------------------------------------------------------------|
| Candidate Number          | 806367                                                                                                    |
| Surname                   | Candidate                                                                                                    |
| Forename                  | Test                                                                                                    |
| ООВ                       | 01/01/2000                                                                                                    |
| Reason for change         |                                                                                                    |
|                           | Only files of type .pdf .jpg or .jpeg are valid                                                                                            |
| Add Document              | Select Clear                                                                                                    |
|                           | Sub-sh Consel                                                                                                    |

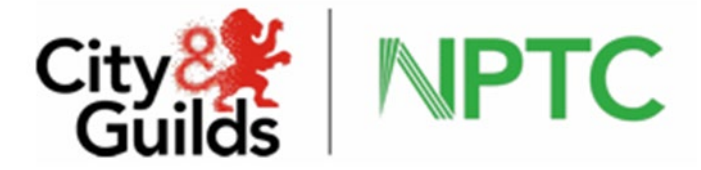

Change the details required, add a reason for change and submit. This will be approved within 48 hours of submission. If the change is a larger change such as a change of surname or a change by deed poll you will need to submit evidence of the requested change, for example, marriage/divorce certificate, deed poll certificate, or if this is a centre error please provide evidence of driving licence/passport.

| Shown below are the cur<br>driving license, passport. | rent details for this candidate. Edit them as required and upload an image of supporting documentation. Acceptable documentation includes: |
|-------------------------------------------------------|----------------------------------------------------------------------------------------------------|
| Candidate Number                                      | 806367                                                                                                    |
| Surname                                               | Candidate                                                                                                    |
| Forename                                              | Test                                                                                                    |
| DOB                                                   | 01/01/2000                                                                                                    |
| Reason for change                                     |                                                                                                    |
|                                                       | Only files of type .pdf .jpg or .jpeg are valid                                                                                            |
| Add Document                                          | Select Clear                                                                                                    |
|                                                       |                                                                                                    |

Make the required changes and select the document to upload click submit, this will be approved by City and Guilds within 48 hours, if the evidence is rejected an explanation will be given and guidance on what is required will be send via email.

# Pending changes to candidate details

If a change is pending by City and Guilds, no further changes can be made to the candidate details until this has been approved, the following message will show on the candidate details.

| Candidate Details | Qualifications / Registrations | Photo |                  |                                                                     |
|-------------------|--------------------------------|-------|------------------|---------------------------------------------------------------------|
| Candidate Number  | 806367                         |       |                  | Name/DOB change request submitted and under review by City & Guilds |
| Title             | Miss 🗸                         |       |                  |                                                                     |
| Surname           | Candidate                      | 2     | Telephone Number |                                                                     |
| Forename          | Test                           | 2     | Fax Number       |                                                                     |
| Previous Name     |                                |       | Mobile Number    |                                                                     |

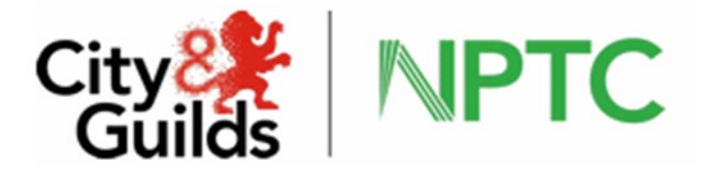

# Qualifications/Registrations

The qualification tab enables you to view prior achievements and registrations to be added to the candidate record.

Old qualifications, listed on this page are qualifications that a candidate has been registered on, the qualifications which show in this section are those which are yet to come to the end of their accreditation and have not yet been updated to the new qualifications. By clicking the arrow icon, you can view if the qualification has been assessed, passed and certificated.

New qualifications listed here are the new qualifications that a candidate has been registered on.

| le                                     | w Qualifi             | cation | Old Qualif       | ication                                       |                       |                   |             |                  |   |
|----------------------------------------|-----------------------|--------|------------------|-----------------------------------------------|-----------------------|-------------------|-------------|------------------|---|
| dd                                     | New Style             | e Regi | istration Add    | I Old Style Registration                      |                       |                   |             |                  |   |
|                                        | Schem<br>Code         | e      | Scheme De        | escription                                    |                       |                   |             |                  |   |
| •                                      | 001431                | L      | City & Guil      | ds Level 2 Certificate of Competence in T     | ractor Driving and Re | elated Operations |             |                  | ~ |
| Booking Registration Date Booking Type |                       |        |                  |                                               |                       |                   |             |                  |   |
|                                        | ▼ 13/07/2021 09:03:04 |        |                  |                                               | (ATP)                 |                   | Delete      | Re-Submit        |   |
|                                        |                       |        | Endorsement      | Endorsement Description                       |                       |                   |             |                  |   |
|                                        |                       | •      | 921              | Tractor Driving & Related Ops                 |                       |                   |             |                  |   |
|                                        |                       |        | Unit             | Unit Description                              | Passed                | TestDate          | Certificate | Certificate Date |   |
|                                        |                       |        | 201              | Prepare and Operate a Tractor and Attachments | REG                   |                   |             |                  |   |
|                                        |                       |        | 202              | Operate a Loader                              | REG                   |                   |             |                  |   |
| •                                      | 002030                | )      | City & Guil      | ds NPTC Level 2 Award in Forest Machine       | e Operations - Base M | lachine           |             |                  |   |
|                                        |                       | Boo    | king Registratio | n Date                                        | Booking Type          |                   |             |                  |   |
|                                        | •                     | 13/    | 07/2021 09:03:   | 36                                            | (CARF)                |                   | Delete      |                  | ~ |

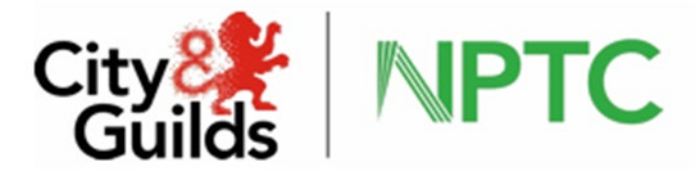

The breakdown of registrations shows the following details

Booking Type- ATP OR CARF Unit - Number of the Unit of this qualification Unit - Description Title of the unit Reg Date- Date when the registration was made Passed – Status of the registration REG - no assessment result recorded YES – assessment result received – candidate pass NO – assessment result received - candidate fail CLO- transport of animal's result received reg closed/ we have closed the registration to allow for a further registration until results have been processed WDR- registration expired after two years no result received

Certificate – When a certificate has been processed a certificate number will appear

Certificate Date - When a candidate certificate has been processed certificate number appears (this is the date of certification but not of postage)

Our SLA for processing time is 25 working days of receipt of results, certification will be issued within 7 to ten days, updates will be provided to centres to advise of processing and issue dates.

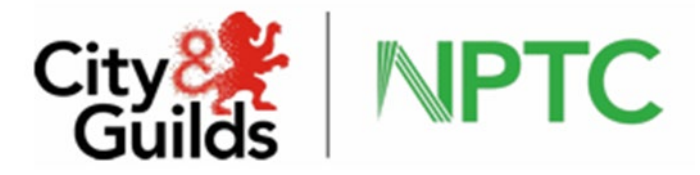

# Adding a new registration

Old and New Style qualifications

To add a new registration to a candidate's record, select either old or new style registration, a list will be displayed of all the qualifications approved to be delivered by your centre, on the right-hand side of the screen the assessment method is given to assist with registration, ensure the correct method is selected either independent or integrated.

| me Code Scher | me Name Find Show All - New Style Show All - Old Style                                                     | Fin               | ish |
|---------------|----------------------------------------------------------------------------------------------------|-------------------|-----|
| Scheme No     | Scheme Description                                                                                         | Assessment Method |     |
| 001421        | City & Guilds NPTC Level 2 Award in the Safe Use of Brush-cutters and Trimmers                             | Integrated        | ~   |
| 001424        | City & Guilds NPTC Level 2 Award in the Safe Use of Handheld Leaf Blowers and Vacuums                      | Integrated        |     |
| 001425        | City & Guilds NPTC Level 2 Award in the Safe Use of Shredders in Amenity Operations                        | Integrated        |     |
| 001426        | City & Guilds NPTC Level 2 Award in the Safe Use of Brush-cutters and Trimmers                             | Independent       |     |
| 001429        | City & Guilds NPTC Level 2 Award in the Safe Use of Handheld Leaf Blowers and Vacuums                      | Independent       |     |
| 001431        | City & Guilds Level 2 Certificate of Competence in Tractor Driving and Related Operations                  | Integrated        |     |
| 001432        | City & Guilds Level 2 Certificate of Competence in the Safe Use of All-terrain Vehicles (ATVs)             | Integrated        |     |
| 001433        | City & Guilds Level 2 Certificate of Competence in Forklift Truck Operations                               | Integrated        |     |
| 001434        | City & Guilds Level 2 Certificate of Competence in the Safe Use of Hand-held Hedge Cutters                 | Integrated        |     |
| 001435        | City & Guilds Level 2 Certificate of Competence in the Safe Use of Mowers                                  | Integrated        |     |
| 001436        | City & Guilds Level 2 Certificate of Competence in the Safe Use of Tractor Mounted Hedge and Verge Cutters | Integrated        | ~   |

The two search fields, scheme code and scheme name can be used to search a specific qualification, or the scheme code can be selected from the left-hand side by clicking on the required code. To use the search field's, enter the required scheme and select find, if you are approved to deliver this will show as below.

| e code Schen | Find Show All - New Style Show All - Old Style                                 | Finish            |
|--------------|--------------------------------------------------------------------------------|-------------------|
| cheme No     | Scheme Description                                                             | Assessment Method |
| 001421       | City & Guilds NPTC Level 2 Award in the Safe Use of Brush-cutters and Trimmers |                   |
|              |                                                                                |                   |

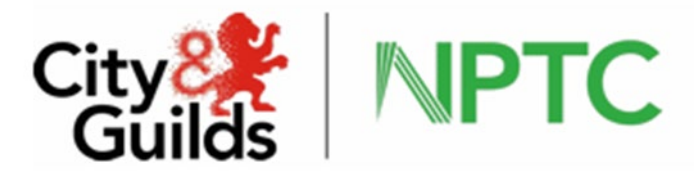

### Click into the scheme code and all available units will show.

| nd No. | Endorsement<br>Description | Select | Unit No | Description                        | Assessment<br>Method | Mandatory | Select |               |
|--------|----------------------------|--------|---------|------------------------------------|----------------------|-----------|--------|---------------|
| 001    | Trimmer                    |        | 201     | Trimmer and brushcutter operations | Integrated           | ~         |        | Enter Results |
| 002    | Brushcutter                |        | 201     | Trimmer and brushcutter operations | Integrated           | ~         |        | Enter Results |

If relevant, add the trainer details and select the units required, at the bottom of the screen there is the option for CARF or ATP select which is applicable for the selected qualification. A maximum of two endorsements per registration are allowed, if you require further assessments, select add more assessments, once you have selected the required assessments, click finish. If you have selected to use CARFS from the summary of assessment you can now produce the CARF. Click produce CARF, adobe acrobat will load containing a prepopulated CARF, you can now click back to candidate details.

|               |                                                                                           |                            | Produce Carf  | Return to C | andidate |
|---------------|-------------------------------------------------------------------------------------------|----------------------------|---------------|-------------|----------|
| Scheme Code   | Scheme Description                                                                        | Unit Code / Booking<br>Ref | Registered On | Book/HO No  | Select   |
| 014103 (CARF) | NPTC Level 2 Award in the Safe Use of Sheep Dip                                           | 01                         | 13/07/2021    | NO NUMBER   |          |
| 014103 (CARF) | NPTC Level 2 Award in the Safe Use of Sheep Dip                                           | 02                         | 13/07/2021    | NO NUMBER   |          |
| 014103 (CARF) | NPTC Level 2 Award in the Safe Use of Sheep Dip                                           | 03                         | 13/07/2021    | NO NUMBER   |          |
| 001429 (CARF) | City & Guilds NPTC Level 2 Award in the Safe Use of Handheld Leaf<br>Blowers and Vacuums  | 480364                     | 13/07/2021    |             |          |
| 001431 (ATP)  | City & Guilds Level 2 Certificate of Competence in Tractor Driving and Related Operations | 480240                     | 13/07/2021    |             |          |
| 002030 (CARF) | City & Guilds NPTC Level 2 Award in Forest Machine Operations - Base<br>Machine           | 480241                     | 13/07/2021    |             | ✓        |

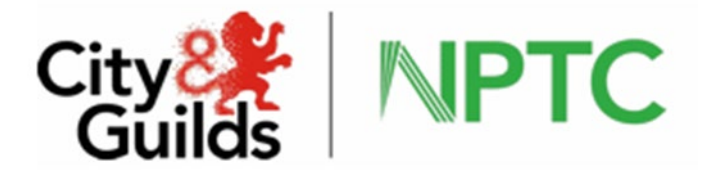

# Producing a CARF after the registered date

Carfs can be produced until a result has been added to the registration, search and locate the candidate. Go to the tab qualifications/registrations and click add new or old, do not add a registration at this point, click finish, this will take you to the summary of registrations page, select the required qualification and click produce carf.

# Adding a New registration Integrated assessment

All integrated assessment qualifications are assessed using ATP process, the registration of candidates is the same, there is no option to select assessment process this is ATP only.

When a registration is made by ATP once the summary of registrations appear the candidates are given a booking number

| Produce Carf  | Return to Candidate                                                                  |                            |               |            |        |
|---------------|--------------------------------------------------------------------------------------|----------------------------|---------------|------------|--------|
| Scheme Code   | Scheme Description                                                                   | Unit Code /<br>Booking Ref | Registered On | Book/HO No | Select |
| 030509 (CARF) | NPTC Level 2 Certificate of Competence in<br>Manually Fed Wood Chipper Operations    | 001                        | 16/09/2013    | NO NUMBER  |        |
| 030509 (CARF) | NPTC Level 2 Certificate of Competence in<br>Manually Fed Wood Chipper Operations    | 002                        | 16/09/2013    | NO NUMBER  |        |
| 030509 (CARF) | NPTC Level 2 Certificate of Competence in<br>Manually Fed Wood Chipper Operations    | 003                        | 16/09/2013    | NO NUMBER  |        |
| 001401 (ATP)  | City & Guilds Level 2 Award in the Safe Use of<br>Pedestrian Controlled Mowers (QCF) | 4253                       | 16/09/2013    |            |        |
| 001406 (CARF) | City & Guilds Level 2 Award in the Safe Use of<br>Tractor Mounted Mowers (QCF)       | 4247                       | 05/06/2013    |            |        |

### Summary of Registrations

The candidate's assessment details are sent to the magicomm portal once the ATP registration has been made, candidates that are being assessed using ATP must be booked for the assessment, to make candidate bookings on ATP please refer to the Assessment Tracker Process for centres user guide.

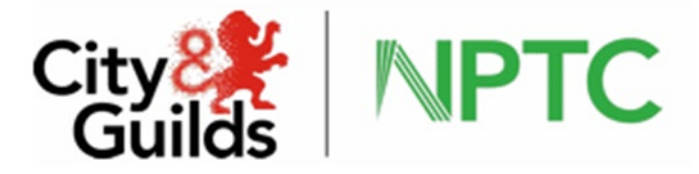

# Adding a re-take registration

If a candidate fails an assessment and a retake is required, you as a centre can mark that registration as a fail to allow you to re-register.

Locate the candidate and access Qualification/Registrations, click add new style registration, search for the registration to be taken as a re-take, click on the scheme in the left hand-side of the screen, the list will appear with registrations already made in orange

| dd More A | ssessments                            |        | Fi      | nish Trainer                       |                      | ~         |        |               |
|-----------|---------------------------------------|--------|---------|------------------------------------|----------------------|-----------|--------|---------------|
| End No.   | Endorsement<br>Description            | Select | Unit No | Description                        | Assessment<br>Method | Mandatory | Select |               |
| 001       | < 2.5 tonne<br>Tracked                |        | 208     | Prepare and Operate a Base Machine | Independent          |           |        | Enter Results |
| 002       | > 2.5 tonne<br>Tracked                |        | 208     | Prepare and Operate a Base Machine | Independent          | V         |        | Enter Results |
| 003       | < 2.5 tonne<br>Wheeled<br>Articulated |        | 208     | Prepare and Operate a Base Machine | Independent          | 4         |        | Enter Results |
| 004       | > 2.5 tonne<br>Wheeled<br>Articulated |        | 208     | Prepare and Operate a Base Machine | Independent          | 1         |        | Enter Results |
| 005       | < 2.5 tonne<br>Wheeled Rigid          |        | 208     | Prepare and Operate a Base Machine | Independent          | <b>v</b>  |        | Enter Results |
| 006       | > 2.5 tonne<br>Wheeled Rigid          |        | 208     | Prepare and Operate a Base Machine | Independent          | ~         |        | Enter Results |
|           |                                       |        |         |                                    |                      |           |        |               |

Click on Enter results next to the first required unit, the result data entry screen will allow a fail to be added, enter the test date and assessor number, if there are further results to be marked as failed, click yes on the required information this will allow you to process further fails before saving the data, if there are no further fails select no and save.

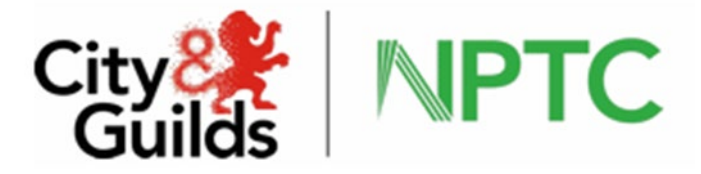

| Enter information on this page if the Candidate has FAI<br>another attempt                                | LED this unit but the results have not yet reached City & Guilds and you wish to re-register the Candidate for |
|----------------------------------------------------------------------------------------------------|----------------------------------------------------------------------------------------------------|
| Candidate:                                                                                                | 806367                                                                                                    |
| Scheme:                                                                                                   | 002030                                                                                                    |
| ndorsement:                                                                                               | 001                                                                                                    |
| Jnit:                                                                                                    | 208                                                                                                    |
| Fest Date:                                                                                                |                                                                                                    |
| Assessor No:                                                                                              |                                                                                                    |
| should this result be applied to any other open<br>egistrations for this endorsement for this Candidate?: | ⊖ Yes ⊖ No                                                                                                    |
|                                                                                                    | Save Cancel                                                                                                    |

You will still be required to send the results through to City and Guilds for audit purposes, please ensure you send a note to advise you have entered the results manually.

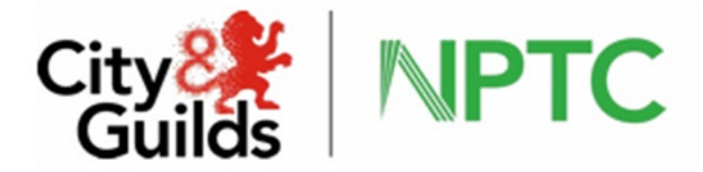

# **Deleting registrations**

The qualification tab allows registrations to be deleted from a candidate record at any point up to the assessment taking place, the registration cost minus the administration fee will be added to the credit total held for your centre. Once a candidate has been assessed the registration cannot be deleted. Select the expansion arrow to the left of the qualification title and select delete, you will be charged for all deletions do please ensure the is necessary, this fee is nonrefundable.

| lew Qualification |               |                           | Old Qualifi    | cation                                       |                       |                    |             |                  |
|-------------------|---------------|---------------------------|----------------|----------------------------------------------|-----------------------|--------------------|-------------|------------------|
| d                 | New Style     | e Regi                    | istration Add  | Old Style Registration                       |                       |                    |             |                  |
|                   | Schem<br>Code | e                         | Scheme De      | scription                                    |                       |                    |             |                  |
|                   | 001429        | 9                         | City & Guild   | ds NPTC Level 2 Award in the Safe Use of     | of Handheld Leaf Blo  | wers and Vacuums   |             |                  |
|                   |               | Booking Registration Date |                |                                              |                       |                    |             |                  |
|                   | •             | 13/                       | 07/2021 11:03: | 28                                           | (CARF)                | F) Delete          |             |                  |
|                   |               |                           | Endorsement    | Endorsement Description                      |                       |                    |             |                  |
|                   |               | •                         | 001            | Handheld leaf blower                         |                       |                    |             |                  |
|                   |               |                           | Unit           | Unit Description                             | Passed                | TestDate           | Certificate | Certificate Date |
|                   |               |                           | 201            | Handheld leaf blower or vacuum<br>operations | REG                   |                    |             |                  |
|                   | 001431        | 1                         | City & Guild   | ds Level 2 Certificate of Competence in      | Tractor Driving and F | Related Operations |             |                  |
|                   | 002030        | D                         | City & Guild   | ds NPTC Level 2 Award in Forest Machin       | e Operations - Base   | Machine            |             |                  |

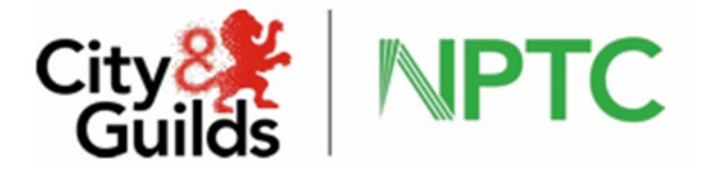

# Photo

To enable City and Guilds to issue your candidate with an ID card a photograph must be uploaded to the candidate details. From the photo tab you can check a candidate photograph, upload a photograph, remove a photograph

| Candidate Details | Qualifications / Registrations Photo                                                                                                    |
|-------------------|----------------------------------------------------------------------------------------------------|
| Current Photo     | Test Candidate                                                                                                    |
|                   | To add or change the photograph of the candidate use the Browse button to locate the image (JPG's only) on your PC and then click the Upload button.<br>The image should be 133 pixels wide and 149 pixels high. Larger images will be resized within these parameters, so for best results on the ID Card please ensure that the image at least adheres to these proportions. |
| New Photo         | Browse Upload                                                                                                    |

To add a photograph, click the browse button and upload the required photograph, the photo should be a head shot passport style photograph, jpeg and the image should be 132 pixels wide and 149 pixels high, larger images will be resized.

To delete an incorrect photograph click remove, you will be prompted to confirm you are sure, if you wish to remove click yes

| Current Photo | The current image is 116 pixels wide and 149 pixels high. |  |
|---------------|-----------------------------------------------------------|--|
|               |                                                           |  |
|               | Remove Are you sure? Yes No                               |  |
| -             |                                                           |  |

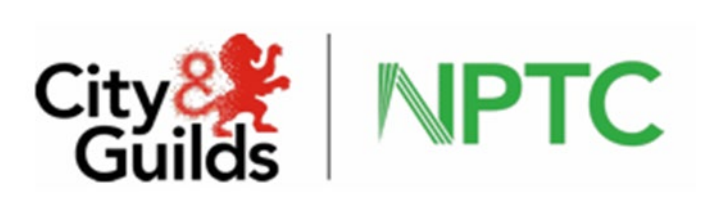

# Assessors

| sessor No | Forename      | Surname | Qualification Code | Unit Code | County |        |       |
|-----------|---------------|---------|--------------------|-----------|--------|--------|-------|
|           |               |         | ~                  | ~         | ~      | SEARCH | CLEAR |
|           |               |         |                    |           |        | ,<br>  |       |
| caccor o  | Search Result | -c      |                    |           |        |        |       |
| 363301 2  |               | .5      |                    |           |        |        |       |
|           |               |         |                    |           |        |        |       |
|           |               |         |                    |           |        |        |       |
|           |               |         |                    |           |        |        |       |
|           |               |         |                    |           |        |        |       |
|           |               |         |                    |           |        |        |       |
|           |               |         |                    |           |        |        |       |
|           |               |         |                    |           |        |        |       |
|           |               |         |                    |           |        |        |       |
|           |               |         |                    |           |        |        |       |
|           |               |         |                    |           |        |        |       |
|           |               |         |                    |           |        |        |       |
|           |               |         |                    |           |        |        |       |

Within the Assessor tab you can search for approved assessors, including those who are expired for technical or verification reasons.

Complete the search criteria using any combination and select find, results will be returned below. Select the assessor number on the left-hand side to expand the record and display the details relating to the assessor selected

| Assessor Details | Units Counties Covered |                     |                               |
|------------------|------------------------|---------------------|-------------------------------|
| Assessor Number  | 012345                 |                     | Back to Search                |
| Title            | Mr                     |                     |                               |
| Surname          | Sample                 | Telephone Number    | 02476 857300                  |
| Forename         | Alan                   | E-mail Address      | alan.sample@cityandguilds.com |
| Maiden Name      |                        | Mobile Number       | 07123 456789                  |
| Address          | City & Guilds          | Verification Expiry | 13/07/2014                    |
|                  | Building 500           | First Aid Expiry    | 25/07/2016                    |
|                  | Abbey PArk             | Integrated Assessor | YES                           |
|                  | Stareton               |                     |                               |
|                  | Warwickshire           |                     |                               |
| Post Code        | CV8 2LY                |                     |                               |
|                  |                        |                     |                               |
|                  |                        |                     |                               |
|                  |                        |                     |                               |

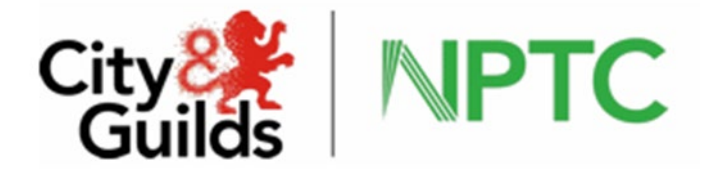

# Units

The Unit tab will display all qualifications the selected assessor is approved to deliver, details can be expanded to show if the assessor is still active or if they are expired due to verification. These will be colour coded, green for active and orange, inactive due to Verification expiry.

# **Counties Covered**

Counties covered tab will display a list of counties the assessor will carry out assessments in, use the scroll function to view the full list.

| Assessor Deta | ils   | Units        | Counties Covered |          |
|---------------|-------|--------------|------------------|----------|
| County Code   | Cou   | nty          |                  |          |
| GR            | Grar  | npian        |                  | <b>_</b> |
| MA            | Grea  | ater Manches | ster             |          |
| GU            | Gue   | rnsey        |                  |          |
| GW            | Gwe   | nt           |                  |          |
| GE            | Gwy   | nedd         |                  |          |
| HA            | Ham   | npshire      |                  |          |
| HE            | Here  | efordshire   |                  |          |
| HR            | Hert  | fordshire    |                  |          |
| HU            | Hum   | nberside     |                  |          |
| OS            | Inter | national     |                  |          |
| IL            | Isle  | Of Lewis     |                  |          |
| IM            | Isle  | Of Man       |                  |          |

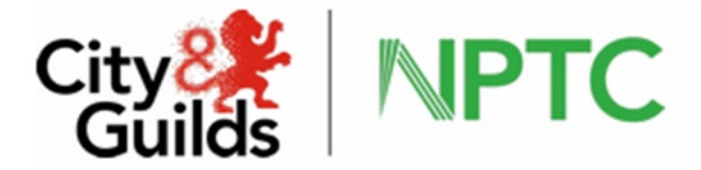

# Preferences

Centres can currently select where certify certificates are despatched to, either to the candidate directly or to the centre. Click into preferences tab and select either centre or candidate and click save, this will update to City and Guilds and will reflect on our next certification run.

| CANDIDATE      | S ASSES      | SSORS    | PREFERENCES |
|----------------|--------------|----------|-------------|
| Certificate Pr | eference     |          |             |
| Certificates   | should be se | ent to - |             |
| Centre         | 0            |          |             |
| Candidate      | ۲            |          |             |
|                | Save         |          |             |

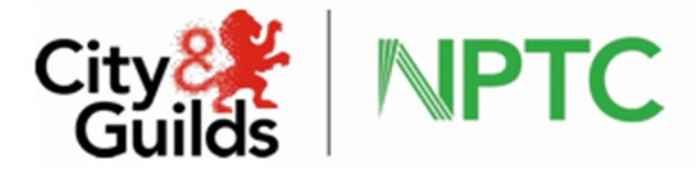

Locating enrolment numbers on City and Guilds Walled Garden

To locate enrolment numbers required for Evolve bookings. Login to City and Guilds Walled Garden, from the home page click on reports

| Catalogue     Data<br>services     Reports     Settings     Catalogue     NPTC Access arrangements     Candidate management     e-certificates     Price list     e-volve schedu      Book online       Book online | Guilds    | •••••            | valledG          | arden           |                       |                                                         |
|----------------------------------------------------------------------------------------------------|-----------|------------------|------------------|-----------------|-----------------------|---------------------------------------------------------|
| Catalogue NPTC Access arrangements Candidate management e-certificates Price list e-volve schedu                                                                                                    | ٠         | Catalogue        | Data<br>services | Reports         | Settings              |                                                         |
| SHOW APPROVED VIEW ALL INDUSTRY/SECTOR MY FAVOURITES FREQUENTLY OR                                                                                                    |           |                  |                  |                 |                       |                                                         |
| SHOW APPROVED VIEW ALL INDUSTRY/SECTOR MY FAVOURITES FREQUENTLY OR                                                                                                    | Catalogue | NPTC Access an   | rangements Cand  | date management | e-certificates Pric   | te list e-volve schedulin                               |
|                                                                                                    | Catalogue | e NPTC Access an | rangements Cand  | date management | t e-certificates Pric | e list <u>e-volve schedulin</u><br>O<br>Book online e-v |
|                                                                                                    | Catalogue | NPTC Access an   | ALL INDUST       | date management | e-certificates Pric   | Book online e                                           |

Access candidate results, using the drop down to select registrations listing

| Search Candidates / Results                                                                                                    | ; reports                                                 |
|----------------------------------------------------------------------------------------------------|-----------------------------------------------------------|
| Define the report by using the search criteria below. The fields may change depending upon the selections made. Click <b>Search</b> to continue. | Candidates<br>Welcome to the C<br>host of reports lir     |
| Show me Registration Listing  for * 0130-51 Qualification                                                                                        | The Candidates /<br>area, where you<br>For further assist |
| for period *  Iast week or since *                                                                                                    | -                                                         |
| To                                                                                                    |                                                           |
| Scarcin                                                                                                    |                                                           |

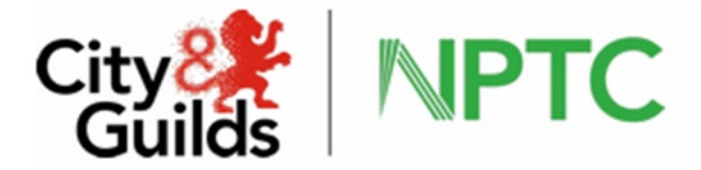

When entering the qualification code, it must be displayed as \*\*\*\*-\*\*. The search will display all enrolment numbers registered for the qualification in the time frame selected.

# To schedule an evolve test

From the catalogue select Evolve scheduling

|                 |                                      | terres to the second second second second second second second second second second second second second second | ment e-cerchicates pricelist      | e voive scheduling Pool | cacions a merchanolise |   |
|-----------------|--------------------------------------|----------------------------------------------------------------------------------------------------|-----------------------------------|-------------------------|------------------------|---|
| Sm              | artScreen                            |                                                                                                    |                                   |                         |                        |   |
| Select orga     | inisation: City & Guild              | •                                                                                                    |                                   |                         |                        |   |
| Þ               |                                      | >                                                                                                    | >                                 |                         |                        | - |
| Candidates      | classing the                         | Centrolaters                                                                                                    | Appropriate                       | Checkon                 | Constantion            |   |
| Canada e        | (account)                            | a                                                                                                    |                                   | _                       |                        |   |
| Centre No.      | 790054                               | Customer No. 1075671 0                                                                                          | e-volve scheduling                | _                       |                        | _ |
| To search for a | existing candidates, select the requ | ired method from the drop down list.                                                                            |                                   |                         |                        |   |
| To book navig   | ation tests, please search candidat  | e with enrolment NAV/TEST or sean                                                                               | h student by last name 'NAVTEST'. |                         |                        |   |
| Search existing | candidates by Select                 | ~                                                                                                    |                                   |                         |                        |   |
|                 |                                      |                                                                                                    |                                   |                         |                        |   |
|                 |                                      |                                                                                                    |                                   |                         |                        |   |

Select the candidates by single enrolment number or multiple enrolment numbers, from the drop downs select the qualification, unit, date, time and the required installation ID and continue, you can then confirm the booking.

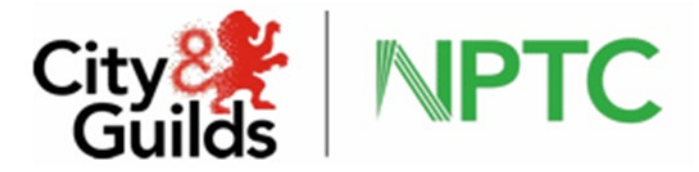

# Remote invigilation

Our new Remote Invigilation Service allows tests on our e-volve platform to be taken from home or the workplace, giving more flexibility to your candidates and removing the need to travel to a test centre. We provide experienced City & Guilds invigilators, ensuring the tests remain secure and result in reliable assessment decisions.

For remote Invigilation you will need to book 7 calendar days/ 5 working days in advance of the test. The candidate details must include an email address in City and Guilds Walled Garden to allow the booking of remote invigilation.

For further guidance on Evolve scheduling please refer to the Evolve familiarisationpage on the City & Guilds website: <u>http://www.cityandguilds.com/what-we-offer/centres/working-with-us/e-volve/e-volve-familiarisation</u>